# The Work Opportunity Tax Credit Employer E-Filing Manual

## **Table of Contents**

| i.   | Welcome and Overview              | .3 |
|------|-----------------------------------|----|
| ii.  | Registration                      | .4 |
| iii. | Application Entry                 | .7 |
| iv.  | Viewing the Application Status    | 10 |
| v.   | E-filing Supporting Documentation | 17 |

The use of DOES manual(s) on this website is strictly for Agency operations concerning the Work Opportunity Tax Credit. DOES will not be responsible for any issues resulting from improper use or misinterpretation of information contained therein. For any clarification, question or concern, please contact <u>does.wotc@dc.gov</u> or the DOES Office of Special Programs at 202.698.6001

## i. <u>Welcome and Overview</u>

Welcome to the District of Columbia's Department of Employment Services (DOES) Staff and Non-Staff Websites for the Work Opportunity Tax Credit Program (WOTC). The database is a secure web-based site for consultants or employers to electronically file the IRS 8850 Pre-Screening Notice and ETA 9061 Individual Characteristics forms in compliance with IRS Announcement 2002-44 and accompanying guidelines outlined by the U.S. Department of Labor (USDOL). A separate secure website for supporting documents will be accessible in lieu of the traditional mailing method. The site will have write-only capabilities. Once the documentation is uploaded it will only be accessible to the DOES staff for consideration with timely submissions of certification requests or reconsiderations when applicable. The new technology will better assist DOES in the facilitation of the WOTC.

The purpose of this manual is to introduce the capabilities, functions and features that will enable and enhance the experience of our WOTC constituents and the District's employers in the process of acquiring certification through the WOTC. Consultants must be set up by the WOTC staff and then the consultant may enter employer applications. Consultants may submit and access applications for multiple Federal Employer Identification Numbers (referred to EIN or FEIN). Employers may register and set up a user ID with a password. The FEIN must be verified prior to issuance of certifications and/or denials. More detail will be included in the body of the manual.

The DOES WOTC staff would like to thank you for your continued support of our program. We look forward to continued service and meeting your needs in a most efficient manner.

Best Regards,

**DOES WOTC Staff** 

## ii. <u>Registration</u>

In order to register and use the secure web-based site, go to the following URL:

https://dc.wotc-web.net/wa\_login\_emp.html

Once you have reached this web address, your screen should look like the screen shot below.

| * * *  | WOTC<br>Department of Employment Services                                                             |   |
|--------|----------------------------------------------------------------------------------------------------|---|
|        |                                                                                                    |   |
|        | Employer Account Set-up:                                                                              |   |
|        | Returning Employer:<br>Company FEIN Enter without dashes<br>Password Forgot Your Password?<br>Sign In |   |
| If you | have questions or comments about this site please e-mail does.wotc@dc.go                              | v |

This is the employer login page that allows employers to access information regarding their WOTC applications and status.

New employers may use this page to set up an account by selecting "Set up New Registration."

Returning employers may enter their FEIN number and password. If you have forgotten your password, select the "Forgot your Password?" link and enter your Control User ID. A system-generated password will be sent to the authorized email address for your account. You will have the option to change the system-generated password after login.

Once you are logged in, the Employer Menu appears. Your company's name will appear in the heading. Notice there are various functions that will be of importance to you which include view company information, change password, enter new application, view status of applications, print new certifications, print new denials, and log off & close window.

| * * * | WOTC<br>Department of Employment Services                                    |  |
|-------|------------------------------------------------------------------------------|--|
|       | Employer Menu                                                                |  |
|       | Employer Name                                                                |  |
|       | Click on the text to select an option below                                  |  |
|       | View Company Information                                                     |  |
|       | Change Password                                                              |  |
|       | Enter New Application                                                        |  |
|       | View Status of Applications                                                  |  |
|       | Print New Certifications                                                     |  |
|       | Print New Denials                                                            |  |
|       | Log Off & Close Window                                                       |  |
|       | f you have questions/comments about this site please e-mail DOES.WOTC@dc.gov |  |

A Screenshot is below.

#### • View Company Information Screen

Your company's information is saved in the database upon submission of an application. If changes need to be made to the company information, contact the District of Columbia WOTC office at <u>does.wotc@dc.gov</u>. A screen shot of this is on the following page.

| * * *     WOTC       Department of Employment Services       WOTC Employer Registration View |                         |  |  |  |  |
|----------------------------------------------------------------------------------------------|-------------------------|--|--|--|--|
| Com                                                                                          | pany Information        |  |  |  |  |
| Company Name:                                                                                | IIIINAME                |  |  |  |  |
| Federal Employer ID Number (FEIN):                                                           |                         |  |  |  |  |
| Mailing Address:                                                                             | !!!!M-ST1               |  |  |  |  |
| Address 2:                                                                                   | !!!!M-ST2               |  |  |  |  |
| City:                                                                                        | IIIIM-CTY               |  |  |  |  |
| State:                                                                                       | IIIIM-ST                |  |  |  |  |
| Zip Code:                                                                                    | IIIIM-ZP5               |  |  |  |  |
| Contact Name - First/Initial/Last:                                                           | IIIICFN IIIICMI IIIICLN |  |  |  |  |
| Title:                                                                                       | IIITIL                  |  |  |  |  |
| Phone Number:                                                                                | !!!!EPHON               |  |  |  |  |
| Fax Number:                                                                                  | IIIEFAXN                |  |  |  |  |
| E-Mail Address:                                                                              | IIIEMAIL                |  |  |  |  |
| Physical Address (if different from Mailing Address):                                        | !!!!P-ST1               |  |  |  |  |
| Address 2:                                                                                   | !!!!P-ST2               |  |  |  |  |
| City:                                                                                        | IIIIP-CTY               |  |  |  |  |
| State:                                                                                       | IIIIP-S1                |  |  |  |  |
|                                                                                              | IIIIP-2P3               |  |  |  |  |
| this website?                                                                                | □ Yes □ No              |  |  |  |  |
| Back to Menu<br>If you have questions/comments a                                             | Submit                  |  |  |  |  |

### • Change Password Screen

If you need to change your password, you may do so here.

| * * * WOTC<br>Department of Employ                               | ment Services      |  |  |  |  |
|------------------------------------------------------------------|--------------------|--|--|--|--|
| Change Pass                                                      | sword              |  |  |  |  |
| FEIN: IMPEFEIN                                                   |                    |  |  |  |  |
| Current Password:                                                | (will show as "*") |  |  |  |  |
| New Password:<br>(Must be at least 5 characters max of 12)       | (will show as "*") |  |  |  |  |
| Re-Type New Password:                                            | (will show as "*") |  |  |  |  |
| Back to Menu<br>If you have questions/comments about this site p | Submit             |  |  |  |  |

# iii. Application Entry

#### • Enter New Applications Screen

From the employer menu, you may enter a new employee application(s) under your FEIN. This includes the IRS 8850 Part 1 and 2 and the ICF 9061 forms. Please fill these forms out accurately and completely before submission. A screen shot is below.

| * * *                                                                                                    | WOTC                                                                                                    |  |  |  |  |  |
|----------------------------------------------------------------------------------------------------|----------------------------------------------------------------------------------------------------|--|--|--|--|--|
| Departm                                                                                                    | ent of Employment Services                                                                                                    |  |  |  |  |  |
| WOTC Application                                                                                                    |                                                                                                    |  |  |  |  |  |
| Fields with "*" are required.                                                                                                    |                                                                                                    |  |  |  |  |  |
|                                                                                                    | 8850 Part 1                                                                                                    |  |  |  |  |  |
|                                                                                                    | Employee Information                                                                                                    |  |  |  |  |  |
| Social Security Number:                                                                                                    |                                                                                                    |  |  |  |  |  |
| Name - First /Initial /Last:                                                                                                    |                                                                                                    |  |  |  |  |  |
| Maining Address - Street.                                                                                                    |                                                                                                    |  |  |  |  |  |
| * State:                                                                                                    | District of Columbia                                                                                                    |  |  |  |  |  |
| * Zip Code:                                                                                                    |                                                                                                    |  |  |  |  |  |
| Phone Number:                                                                                                    | × ×                                                                                                    |  |  |  |  |  |
| Date of Birth:                                                                                                    | / / (Month/DD/YYYY)                                                                                                    |  |  |  |  |  |
|                                                                                                    | Work Opportunity Credit                                                                                                    |  |  |  |  |  |
| Work Opportunity Credit           1) Check here if you are completing this form before August 28, 2000, and you lived in the area impacted by Hurricane Katrina on August 28, 2005. If so, please enter the address, including county or parish and state where you lived at that time. County/Parish:           Street:         City:         State:         Zip Code:           2) Check here if you received a conditional certification from the state workforce agency (SWA) or a participating local agency for the work opportunity credit.           3) Check here if any of the following statements apply to you: <ul> <li>I am a member of a family that has received Supplemental Nutrition Assistance For Neady Families (TANF) for any 9 months during the past 18 months.</li> <li>I am a veteran and a member of a family that received Supplemental Nutrition Assistance Program (SNAP) benefits (food stamps) for at least a 3-month period during the past 15 months.</li> </ul> <ul> <li>I was referred here by a rehabilitation agency approved by the state, an employment network under the Ticket to Work program, or the Department of Veterans Affairs.</li> <ul> <li>I am at least age 18 but not age 40 or oider and 1 am a member of a family that:</li> <ul> <li>I are at least 16 months.</li> <li>I cecived SNAP benefits (food stamps) for the past 5 months, put is no longer eligible to receive them.</li> <li>During the past year, I vas convicted of a felony or released from prison for a felony.</li> <li>I received unemployment compensation.</li> <li>I am a veteran and I was discharged or released from active duty in the U.S. Arme Forces during the past 5 years a</li></ul></ul></ul> |                                                                                                    |  |  |  |  |  |
| 4) Check here it you are a veteran entitled to compensat     Discharged or released from active duty in the U.     Unemployed for a period or periods totaling at lea                                                                                                    | <ul> <li>4) Check here if you are a veteran entitled to compensation for a service-connected disability and, during the past year, you were:</li> <li>Discharged or released from active duty in the U.S. Armed Forces, or</li> <li>Unemployed for a period or periods totaling at least 6 months.</li> </ul>                                                                                                    |  |  |  |  |  |
| <ul> <li>5) Check here if you are a member of a family that:</li> <li>Received TANF payments for at least the past 18</li> <li>Received TANF payments for any 10 months beg past 2 years, or</li> <li>Stopped being eligible for TANF payments during</li> </ul>                                                                                                    | <ul> <li>5) Check here if you are a member of a family that:</li> <li>Received TANF payments for at least the past 18 months, or</li> <li>Received TANF payments for any 18 months beginning after August 5, 1997, and the earliest 18-month period beginning after August 5, 1997, ended during the past 2 years, or</li> <li>Stopped being eligible for TANF payments during the past 2 years because federal or state law limited the maximum time those payments could be made.</li> </ul> |  |  |  |  |  |
| Si                                                                                                    | Signature - All Applicants Must Sign                                                                                                    |  |  |  |  |  |
| Under penalties of perjury, I declare that I gave the above information to the<br>complete.                                                                                                    | Under penalties of perjury, I declare that I gave the above information to the employer on or before the day I was offered a job, and it is, to the best of my knowledge, true, correct, and                                                                                                    |  |  |  |  |  |
| It is the responsibility of the individual or agency submitting this form to provide proof of signature for any IRS or Department of Labor Audits.         Pin or password from electronic 8850 completed by client OR Copy of signed 8850 on file         Password:       OR         OR       Date of signature:         I                                                                                                    |                                                                                                    |  |  |  |  |  |

Part 2 of the IRS 8850 is below. The dates should be the exact same as the original paper copy that you retain with the company.

| 8850 Part 2                                                                                                    |                                                                                   |  |  |  |  |  |  |
|----------------------------------------------------------------------------------------------------|-----------------------------------------------------------------------------------|--|--|--|--|--|--|
| Employer Information                                                                                                    |                                                                                   |  |  |  |  |  |  |
| EIN:                                                                                                    | IIIIEFEIN                                                                         |  |  |  |  |  |  |
| Company Name:                                                                                                    | IIIENAME                                                                          |  |  |  |  |  |  |
| Phone Number:                                                                                                    | IIIEPHON                                                                          |  |  |  |  |  |  |
| Address:                                                                                                    | IIIIESTR1                                                                         |  |  |  |  |  |  |
| Address 2:                                                                                                    | IIIIESTR2                                                                         |  |  |  |  |  |  |
| City:                                                                                                    |                                                                                   |  |  |  |  |  |  |
| State:                                                                                                    |                                                                                   |  |  |  |  |  |  |
| Zip Code:                                                                                                    |                                                                                   |  |  |  |  |  |  |
| Contact.                                                                                                    | IN120041                                                                          |  |  |  |  |  |  |
| in based on the individual's age and nome address, he of she is a memo-<br>instructions), enter that group number (4 or 6):                                                                                                    | er of group + or o (as described under members or rargeted Groups in the separate |  |  |  |  |  |  |
| *DATE APPLICANT: Gave Information / / /<br>Was Hired / /                                                                                                    | Was Offered Job     I       Started Job     I                                     |  |  |  |  |  |  |
| Complete Only If Box 1 on Page 1 is Checked<br>State and county or parish of job:<br>County/Parish:<br>State:<br>Check if the individual was not your employee on August 28, 2005 and this is the first<br>time the employee has been hired by you since August 28, 2005.                                                                                                    |                                                                                   |  |  |  |  |  |  |
| Under penalties of perjury, I declare that the applicant completed this form on or before the day a job was offered to the applicant and that the information I have furnished is, to the best of<br>my knowledge, true, correct, and complete. Based on the information the job applicant furnished on page 1, I believe the individual is a member of a targeted group. I hereby request a<br>certification that the individual is a member of a targeted group. |                                                                                   |  |  |  |  |  |  |
| Employer: !!!ECONT Title: !!!ETITL Date of signature: /                                                                                                    |                                                                                   |  |  |  |  |  |  |

Note: DOL Guidance for electronic submissions of the IRS 8850 form is outlined in the ETA Handbook 408. Employers or consultants may electronically submit through this system. Additional requirements maybe necessary contingent upon the ability of DOES to accommodate all requests and be in compliance with all guidelines relative to WOTC. A properly submitted IRS 8850 form is completed with every relevant detail within 28 calendar days after the applicant begins to work for the employer, unless some other transition relief is allowed by USDOL. IRS guidelines must also be met. This system satisfies requirements under IRS Announcement 2002-44. Notice 2012-13, Section IV, page 7- specifically outlines guidance on electronic signatures and combinations by which this method can be utilized.

The ETA 9061 ICF follows, on the next page. Note that if any required fields are not entered at the time of submission, an error message will appear that lists the missing field(s) and a red arrow will appear on those positions within the form to help the Employer identify the necessary entry location.

|                                                                                                    | 9061 (ICE)                                                                                                    |                                 |  |  |  |
|----------------------------------------------------------------------------------------------------|----------------------------------------------------------------------------------------------------|---------------------------------|--|--|--|
| 8. Have you worked for this employer before?                                                                                                    | Yes No                                                                                                    |                                 |  |  |  |
| 9. Employment Start Date:                                                                                                    | (Filled in above)                                                                                                    |                                 |  |  |  |
| ►10. Starting Wage:                                                                                                    | \$ . perhour                                                                                                    |                                 |  |  |  |
| ▶ 11. Position:                                                                                                    |                                                                                                    |                                 |  |  |  |
| Applicant                                                                                                    | Characteristics for WOTC Target Group Certification:                                                                                                    |                                 |  |  |  |
| 12. Date of Birth                                                                                                    |                                                                                                    | (Filled in above)               |  |  |  |
| 13. If you are a Veteran of the U.S. Armed Forces:                                                                                                    |                                                                                                    |                                 |  |  |  |
| Category B1: Are you a member of a family that received SNAP (Food Stamps) benefits for a period of at                                                                                                    | least 3 months during the 15 months before you were hired?                                                                                                    | <ul> <li>Yes (B1)</li> </ul>    |  |  |  |
| <ul> <li>Category B2: Are you a veteran entitled to compensation for a service-connected disability?</li> </ul>                                                                                                    | <ul> <li>Yes (B2)</li> </ul>                                                                                                    |                                 |  |  |  |
| <ul> <li>Were you discharged or released from active duty within the year before you were hired?</li> </ul>                                                                                                    | and                                                                                                    |                                 |  |  |  |
| <ul> <li>Were you unemployed for a combined period of at least 6 months during the year before you were</li> <li>The Very to Very to V</li></ul> | hired?                                                                                                    | o _ Tes (B2)<br>or              |  |  |  |
| <ul> <li>The vow to hare herbes xet or 2011, were you chemployed for at least 4 weeks during the one year period.</li> </ul>                                                                                                    | noo encing on the mining case r                                                                                                    | • 🔄 Yes (B2)                    |  |  |  |
|                                                                                                    |                                                                                                    | • 🔄 Yes                         |  |  |  |
| 14. Category C: Are you a member of a family that received Supplemental Nutritional                                                                                                    |                                                                                                    |                                 |  |  |  |
| Assistance Program (SNAP) (Food Stamps) benefits for:                                                                                                    |                                                                                                    |                                 |  |  |  |
| the 6 months before you were hired.                                                                                                    |                                                                                                    | or                              |  |  |  |
| <ul> <li>at least a 3-month period during the 5 months before you were hired and are no longer receiving them?</li> </ul>                                                                                                    |                                                                                                    | Yes                             |  |  |  |
| 15. Category E: Were you referred to an employer by                                                                                                    |                                                                                                    |                                 |  |  |  |
| <ul> <li>a Vocational Rehabilitation Agency approved by a State?</li> </ul>                                                                                                    |                                                                                                    | Yes                             |  |  |  |
| an Employment Network under the Ticket to Work Program?                                                                                                    |                                                                                                    | _ Yes                           |  |  |  |
| the Department of Veterans Affairs?                                                                                                    |                                                                                                    | or<br>Yes                       |  |  |  |
| 16                                                                                                    |                                                                                                    | Vas                             |  |  |  |
| Category I: Are you a member of a family that:                                                                                                    |                                                                                                    | or                              |  |  |  |
| <ul> <li>received TANF assistance for at least the last 18 months before you were hired?</li> </ul>                                                                                                    |                                                                                                    | Yes                             |  |  |  |
| <ul> <li>received TANF benefits for any 18 months beginning after August 5, 1997, and the earliest 18-mor</li> <li>stopped being eligible for TANF assistance within 2 years before you were hired because a Federa</li> </ul>                                                                                                    | th period beginning after August 5, 1997, ended within 2 years before you were hired?<br>I or state law limited the maximum time those payments could be made? | _ Yes                           |  |  |  |
| Category A: Are you a member of a family that received TANF assistance for any 9 months during the 18                                                                                                    | month period before you were hired?                                                                                                    | Yes                             |  |  |  |
|                                                                                                    | Primary Recipient of Benefits                                                                                                    | -                               |  |  |  |
| If applicant is n                                                                                                    | tot a primary recipient of benefits, please provide the following:                                                                                             |                                 |  |  |  |
|                                                                                                    | Name of Primary Recipient of Benefits                                                                                                    |                                 |  |  |  |
|                                                                                                    | City                                                                                                    |                                 |  |  |  |
|                                                                                                    | State                                                                                                    | :                               |  |  |  |
|                                                                                                    |                                                                                                    |                                 |  |  |  |
| 17. Category C: Were you convicted of a felony or released from prison after a felony conviction during the ye                                                                                                    | sar before you were hired?                                                                                                    | Yes                             |  |  |  |
| Date of Conviction (Month/DD/YYYY):                                                                                                    |                                                                                                    | If yes, complete the following: |  |  |  |
| Date of Release (Month/DDIYYYY):                                                                                                    |                                                                                                    |                                 |  |  |  |
| Was this a Federal or State conviction? (Check one)                                                                                                    | Federal                                                                                                    |                                 |  |  |  |
| State                                                                                                    |                                                                                                    |                                 |  |  |  |
| 18. Category DIF: Do you live in an Empowerment Zone or Renewal Community?                                                                                                    | 8. Category DIP. Do you live in an Empowement Zone or Renewal Community?                                                                                       |                                 |  |  |  |
| Or, in a Rural Renewal County (RRC)?<br>If YES, enter name of the RRC:                                                                                                    |                                                                                                    | Yes                             |  |  |  |
| 19. Category H: Did you receive Supplemental Security Income (SSI) benefits for any month ending within 60 da                                                                                                    | vs before vou were hired?                                                                                                    | Yes                             |  |  |  |
| 20. Category J:                                                                                                    | ,,                                                                                                    | -                               |  |  |  |
| Are you an unemployed veteran who served on active duty (other than active duty for training) in the Arm                                                                                                    | ed Forces of the United States for a period of more than 180 days                                                                                              |                                 |  |  |  |
| or<br>were you discharged or released from active duty in the Armed Econes for a service-connected disability                                                                                                    |                                                                                                    |                                 |  |  |  |
| AND                                                                                                    |                                                                                                    | Yes                             |  |  |  |
| were you discharged or released from active duty in the Armed forces at any time during the 5-year perior<br>AND                                                                                                    | d ending on the hiring date                                                                                                    |                                 |  |  |  |
| did you receive unemployment compensation for not less than four weeks during the one-year period end                                                                                                    | ing on your hiring date?                                                                                                    |                                 |  |  |  |
| 21. Category K:                                                                                                    |                                                                                                    |                                 |  |  |  |
| Are you at least age 16 but under age 25                                                                                                    |                                                                                                    |                                 |  |  |  |
| AND<br>did you not regularly attend any secondary, technical, or post-secondary school during the 6-month perior                                                                                                    | d before your hiring date                                                                                                    |                                 |  |  |  |
| AND                                                                                                    |                                                                                                    | _ Yes                           |  |  |  |
| AND                                                                                                    |                                                                                                    |                                 |  |  |  |
| were you not employable because you lacked basic skills?                                                                                                    |                                                                                                    |                                 |  |  |  |
| SOURCES USED TO DOCUMENT ELIGIBILITY:                                                                                                    |                                                                                                    |                                 |  |  |  |
|                                                                                                    |                                                                                                    |                                 |  |  |  |
|                                                                                                    |                                                                                                    |                                 |  |  |  |
|                                                                                                    |                                                                                                    |                                 |  |  |  |
| Note: I certify that the information is true and correct to the best of my knowledge. I understand that the informat                                                                                                    | on above may be subject to verification. The electronic signature of the party completing this form is required.                                               |                                 |  |  |  |
| Employer Completed Form                                                                                                    |                                                                                                    |                                 |  |  |  |
| OR Date of signature: / /                                                                                                    |                                                                                                    |                                 |  |  |  |
| Employee Completed Form; Signature on file                                                                                                    |                                                                                                    |                                 |  |  |  |
| If applicant rec                                                                                                    | eived benefits in another state signify the city and state below:                                                                                              |                                 |  |  |  |
| City                                                                                                    |                                                                                                    |                                 |  |  |  |
| State                                                                                                    |                                                                                                    |                                 |  |  |  |
| ~~**                                                                                                    |                                                                                                    |                                 |  |  |  |
|                                                                                                    | Submit                                                                                                    |                                 |  |  |  |
|                                                                                                    |                                                                                                    |                                 |  |  |  |
|                                                                                                    | Please note that the "Back to Menu" button will cancel this                                                                                                    |                                 |  |  |  |
| ap                                                                                                    | plication information you have entered thus far for this                                                                                                    |                                 |  |  |  |
|                                                                                                    | application will be cleared.                                                                                                    |                                 |  |  |  |
|                                                                                                    | Back to Menu                                                                                                    |                                 |  |  |  |
|                                                                                                    |                                                                                                    |                                 |  |  |  |

Red arrows indicate required field(s) when "Submit" is used but entry not complete or contains omissions or errors.

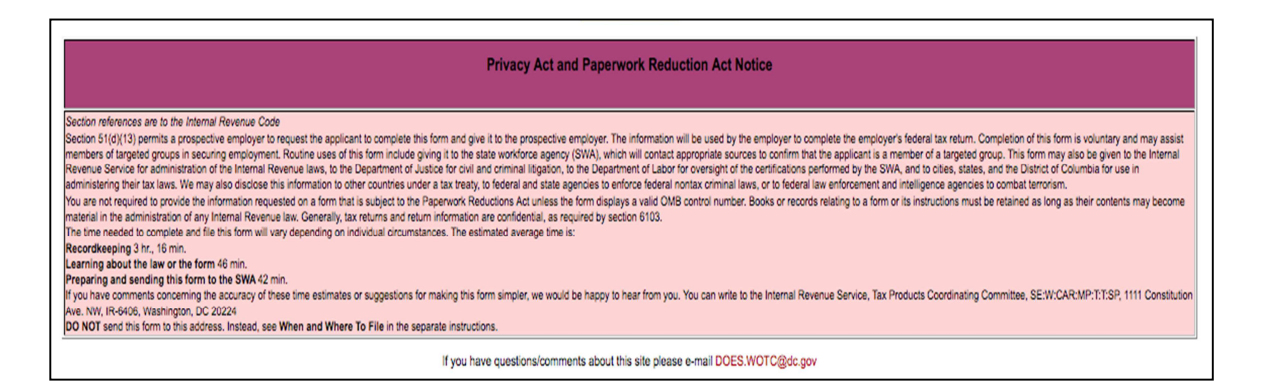

After the required fields are completed, and the "Submit" button selected, the form will be submitted and if accepted, the following confirmation will display and may be printed for your records:

| Your Application has been submitted successfully!                                                                                                    |   |
|----------------------------------------------------------------------------------------------------|---|
| !!!!EFEIN<br>!!!!ENAM<br>!!!!SSNUM<br>submitted on !!!!TODAY<br>at !!!!TIME:                                                                                                    |   |
| Government of the District of Columbia<br>Department of Employment Services<br>4058 Minnesota Avenue, N.E., 3rd Floor<br>Washington, DC 20019<br>Telephone: 202-5698-6001 Fax: 202-724-6583<br>www.does.dc.gov/does/ |   |
| does.vote@dc.gov<br>Print This Page                                                                                                    |   |
| Please click on one of the following buttons to continue.    Back to Menu                                                                                                    | _ |

# iv. Viewing the Application Status

• Status of Application Search & List Screens

From the main menu, select "View Status of Applications." To perform a customized search, enter information in any field or leave blank. After search criteria entered, one may select "All" or narrow the selection to Pending, Certified or Denied.

The Date Type may be Start Date, Date Printed, Date Entered, Date Updated, Date Inactivated, and Status Date or Determination Date.

A Screen shot of the Status of Applications Search is on the following page:

| WOTC<br>Department of Employment Services                                                         |                                               |  |  |  |  |  |  |
|---------------------------------------------------------------------------------------------------|-----------------------------------------------|--|--|--|--|--|--|
| Status of Application Search<br>Employer Name                                                     |                                               |  |  |  |  |  |  |
| Enter information below to p                                                                      | erform a customized search for an application |  |  |  |  |  |  |
| Date Range:                                                                                       | / / to / /                                    |  |  |  |  |  |  |
| Date Type:                                                                                        | Start Date                                    |  |  |  |  |  |  |
| Employee's Social Security Number:                                                                | 1 F                                           |  |  |  |  |  |  |
| Last Name of Employee:                                                                            |                                               |  |  |  |  |  |  |
| First Name of Employee:                                                                           |                                               |  |  |  |  |  |  |
| Click on one of the buttons below to view a type of application.                                  |                                               |  |  |  |  |  |  |
| Back to Menn If you have questions/comments about this site please e-mail <u>DOES.WOTC@dc.gov</u> |                                               |  |  |  |  |  |  |

Upon selection of a search option, your results will display and include the current status of the application(s). The details of the application status may be viewed with details provided for pending, certified, denied or withdrawn applications including any notes by District of Columbia WOTC staff. Employers with authorization to print certificates and denial letters may create the print file from this list for applications fully processed. A screenshot is below.

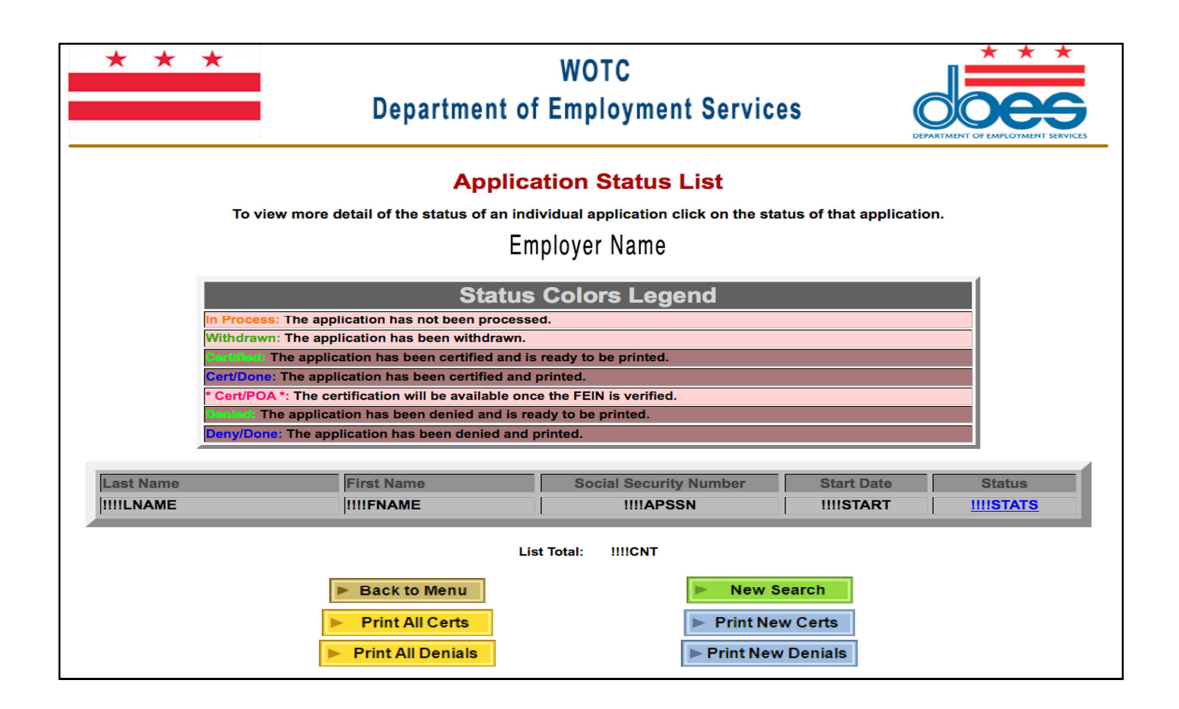

Additionally, notations by WOTC Staff, forms 8850 Parts 1 and 2 and the 9061 (ICF) may be viewed after selecting an application from the Status List. Example screenshots are below.

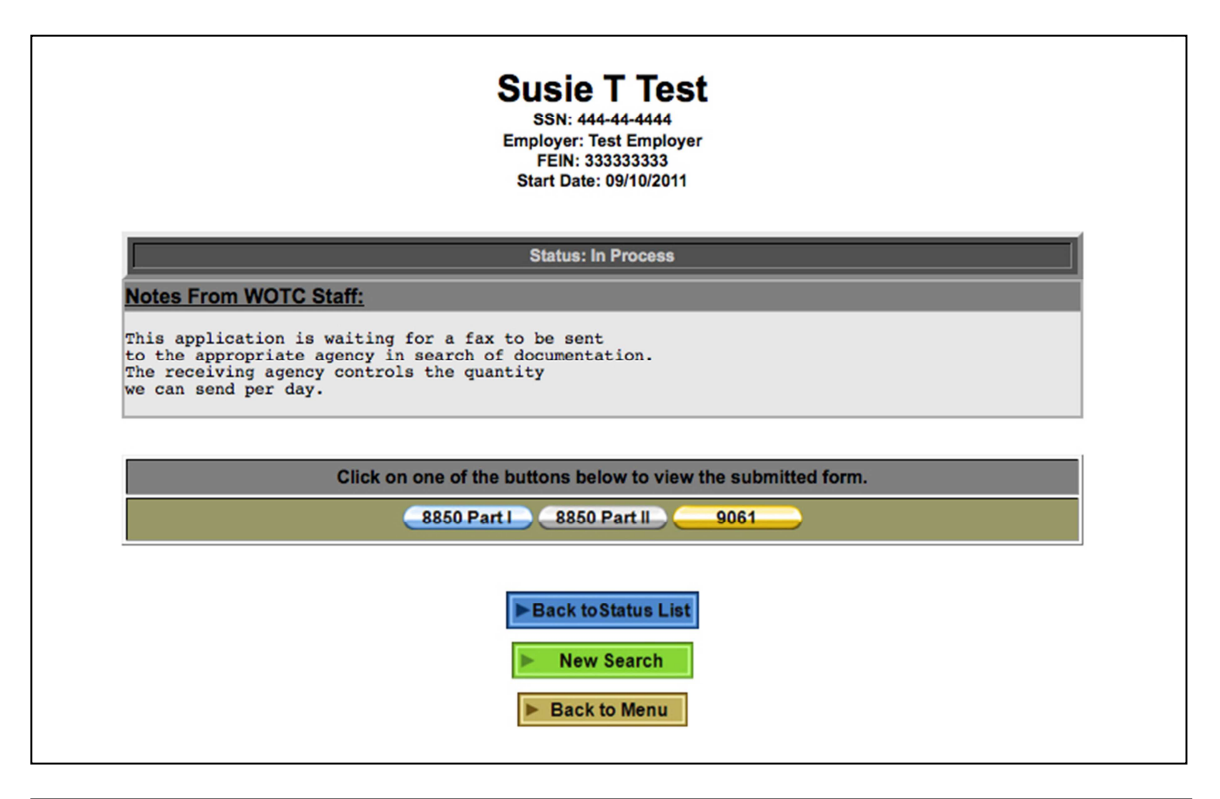

|                                                                                                    | ► View 8850 Part 2                                                                                                    | ▶ View 9061                                                                                                    |                         |  |  |
|----------------------------------------------------------------------------------------------------|----------------------------------------------------------------------------------------------------|----------------------------------------------------------------------------------------------------|-------------------------|--|--|
|                                                                                                    | •                                                                                                    | Print 8850 - Part 1                                                                                             |                         |  |  |
|                                                                                                    | Back to Status                                                                                                    | ► Back to Menu                                                                                                  |                         |  |  |
| Form 8850<br>(Rev. August 2009)<br>Department of the Treasury<br>Internal Revenue Service                                                                                                    | Pre-Sc                                                                                                    | Pre-Screening Notice and Certification Request for<br>the Work Opportunity Credit<br>See separate instructions. |                         |  |  |
|                                                                                                    | Job applicant: Fill in the lines below                                                                                                    | and check any boxes that apply. Complete only this side.                                                        |                         |  |  |
| Your name Susie T Test                                                                                                    |                                                                                                    | Social security number                                                                                          | 444-44-4444             |  |  |
| Street address where you live                                                                                                    | 321 Main Street                                                                                                    |                                                                                                    |                         |  |  |
| City or town, state, and ZIP code                                                                                                    | Little Rock, AR, 70222                                                                                                    |                                                                                                    |                         |  |  |
| Telephone number                                                                                                    | 123-456-6789                                                                                                    |                                                                                                    |                         |  |  |
| If you are under age 40, enter your date of birth (month, da                                                                                                    | iy, year)                                                                                                    | 06/06/1955                                                                                                    |                         |  |  |
| <ul> <li>1 Check here if you are completing his form before August 28, 2009, and you lived in the area impacted by Hurricane Katina on August 28, 2005. If so, please enter the address, including county or parish and state where you lived at that time.</li> <li>2 Check here if you received a conditional certification from the state workforce ageincy (SWA) or a participating local ageincy for the work opponunty credit.</li> <li>3 Check here if you received a conditional certification from the state workforce ageincy (SWA) or a participating local ageincy for the work opponunty credit.</li> <li>a Inter a weater and a member of a family that reserved Supplemental Mattino August 28, 2005. If so, please enter the address, including county or parish and state where you lived at that time.</li> <li>i Inter a weater and a member of a family that reserved Supplemental Mattino August 28, 2005. If so, please at 15 months.</li> <li>i Inter a weater and a member of a family that reserved Supplemental Mattino August 28, 2005. If so, please at 15 months.</li> <li>i Inter a weater and a member of a family that reserved Supplemental Mattino. August 28 to Vock porgars, or the Department of Veterans Affairs.</li> <li>i Inter al least ag 16 but ned ge 60 or older and I inter amember of a family that:</li> <li>a Brown and that the source of a family that reserved Supplemental Mattino.</li> <li>During the past 15 months.</li> <li>i Inter a Veteran and I matting and the source of a family that reserved supplementation and the origo wing the past 15 months.</li> <li>i Inter a Veteran and I matting and the source of a family that reserved supplementation and the source of the source of</li></ul> |                                                                                                    |                                                                                                    |                         |  |  |
| <ul> <li>Discharged or released from active duty i</li> <li>Unemployed for a period or periods totali</li> </ul>                                                                                                    | in the U.S. Armed Forces, or<br>ing at least 6 months.                                                                                                    |                                                                                                    |                         |  |  |
| 5 Check here if you are a member of a family that:                                                                                                    |                                                                                                    |                                                                                                    |                         |  |  |
| Received TANF payments for at least the<br>Received TANF payments for any 18 mor<br>Stopped being eligible for TANF payment                                                                                                    | a past 18 months, or<br>nths beginning after August 5, 1997, and the earliest 18-month period begin<br>ts during the past 2 years because federal or state law limited the maximum | ning after August 5, 1997, ended during the past 2 years, or<br>time those payments could be made.              |                         |  |  |
|                                                                                                    | Signa                                                                                                    | atureAll Applicants Must Sign                                                                                   |                         |  |  |
| Under penalties of perjury, I declare that I gave the above information to the employer on or before the day I was offered a job, and II is, to the best of my knowledge, true, correct, and complete.                                                                                                    |                                                                                                    |                                                                                                    |                         |  |  |
| Job applicant's signature:                                                                                                    | applicant's signature: Sueie T Test Date: 0901/2011                                                                                                    |                                                                                                    |                         |  |  |
| For Privacy Act and Paperwork Reduction Act Notice, s                                                                                                    | see page 2.                                                                                                    | Cat. No. 22851L                                                                                                 | Form 8850 (Rev. 8-2009) |  |  |

|                                                                                                    | [                                                | View 8850 Part 1                                                                                                    |                                                                                                    | ► View 90                                                                                                    | 061                                                                                                    |                                                                                                    |                                                                                                    |                                                                                                    |
|----------------------------------------------------------------------------------------------------|--------------------------------------------------|----------------------------------------------------------------------------------------------------|----------------------------------------------------------------------------------------------------|----------------------------------------------------------------------------------------------------|----------------------------------------------------------------------------------------------------|----------------------------------------------------------------------------------------------------|----------------------------------------------------------------------------------------------------|----------------------------------------------------------------------------------------------------|
|                                                                                                    |                                                  |                                                                                                    | Print 8850 -                                                                                                    | Part 2                                                                                                    |                                                                                                    |                                                                                                    |                                                                                                    |                                                                                                    |
|                                                                                                    | 1                                                | Back to Status                                                                                                    |                                                                                                    | B Back to B                                                                                                    | fenu                                                                                                    |                                                                                                    |                                                                                                    |                                                                                                    |
| Form 8850 (Rev. 6-07)                                                                                                    |                                                  | Date to Status                                                                                                    |                                                                                                    | P Back to I                                                                                                    | Jenu -                                                                                                    |                                                                                                    |                                                                                                    | Page 2                                                                                                    |
|                                                                                                    |                                                  | Fo                                                                                                    | Employer's I                                                                                                    | Ise Only                                                                                                    |                                                                                                    |                                                                                                    |                                                                                                    |                                                                                                    |
| Employer's name                                                                                                    | IIIENAME                                         |                                                                                                    | Linpiojeres                                                                                                    | Telephone no.                                                                                                    | IIIEPHON                                                                                                    | EIN                                                                                                    | IIIEFEIN                                                                                                    |                                                                                                    |
| Street address                                                                                                    |                                                  | ILESTR1                                                                                                    |                                                                                                    |                                                                                                    |                                                                                                    |                                                                                                    |                                                                                                    |                                                                                                    |
| City or town state and Z                                                                                                    | IP code                                          | HECITY HIESTAT                                                                                                    | EMZIP                                                                                                    |                                                                                                    |                                                                                                    |                                                                                                    |                                                                                                    |                                                                                                    |
| Person to contact if differ                                                                                                    | ment from about                                  | IUECONT                                                                                                    |                                                                                                    |                                                                                                    | Telech                                                                                                    | 000 000                                                                                                    | IIICPHON                                                                                                    |                                                                                                    |
| Street address                                                                                                    |                                                  |                                                                                                    |                                                                                                    |                                                                                                    | . Shaper                                                                                                    |                                                                                                    |                                                                                                    |                                                                                                    |
| City or town, state, and Z                                                                                                    | IP code                                          |                                                                                                    |                                                                                                    |                                                                                                    |                                                                                                    |                                                                                                    |                                                                                                    |                                                                                                    |
| If, based on the individual instructions), enter that gr                                                                                                    | rs age and home address,<br>roup number (4 or 6) | he or she is a member                                                                                                    | of group 4 or 6                                                                                                    | (as described under                                                                                                    | Members of Targe                                                                                                    | ted Groups in t                                                                                                    | he separate                                                                                                    | IIIIGROUP                                                                                                    |
| Date applicant:                                                                                                    | Gave Information                                 | Was<br>offer<br>job                                                                                                    | d IIIOJDAT                                                                                                    | Was                                                                                                    | IIIIHRDAT                                                                                                    | Started                                                                                                    | IIIISTDAT                                                                                                    |                                                                                                    |
| Complete Only if Box 1                                                                                                    | on Page 1 is Checked                             |                                                                                                    |                                                                                                    |                                                                                                    |                                                                                                    |                                                                                                    |                                                                                                    |                                                                                                    |
| State and county or parisi                                                                                                    | h of                                             |                                                                                                    | 0                                                                                                    | Check if the individu                                                                                                    | ual was not your em                                                                                                    | ployee on Augu                                                                                                    | st 28, 2005 a                                                                                                    | ind this the                                                                                                    |
| job                                                                                                    | IIIIKCNTY                                        |                                                                                                    |                                                                                                    | first time the employ                                                                                                    | yee has been hired                                                                                                    | by you since Au                                                                                                    | gust 28, 2005                                                                                                    | 5.                                                                                                    |
| Under penalties of perjury, I declar                                                                                                    | re that the applicant completed this f           | orm on or before the day a job                                                                                                    | was offered to the a                                                                                                    | policant and that the inform                                                                                                    | ation I have furnished is, t                                                                                                    | to the best of my know                                                                                                    | viedoe, true, come                                                                                                    | ect. and                                                                                                    |
| complete. Based on the informatio                                                                                                    | on the job applicant furnished on pag            | e 1, I believe the individual is a                                                                                                    | member of a target                                                                                                    | ted group. I hereby request                                                                                                    | a certification that the indi                                                                                                    | vidual is a member of                                                                                                    | a targeted group                                                                                                    |                                                                                                    |
| Employer's signature:                                                                                                    | IIIECONT                                         |                                                                                                    |                                                                                                    |                                                                                                    | Title:                                                                                                    |                                                                                                    | Date: II                                                                                                    | IPRDAT                                                                                                    |
| Privacy Act and Paperwork Reduction Act<br>Notice<br>Section references are to the Internal Revenue Code.<br>Section 51(d)(12) permits a prospective employer to<br>request the applicant to complete this from and give it to<br>the prospective employer. The information will be used<br>by the employer to complete the employer's Federal tax<br>return. Completion of this form is voluntary and may<br>assist members of targeted groups in securing<br>employment. Routine uses of this form include giving it<br>to the state workforce agency (SWA), which will contact<br>appropriate sources to confirm that the applicant is a<br>member of a targeted group. This form may also be<br>given to the Internal Revenue Service |                                                  | for administration (<br>Department of Just<br>et the Department of Just<br>performed by the 5<br>). District of Columbi<br>laws. We may also<br>to enforce federal at<br>the enforce federal at<br>terrorism.<br>You are not requiri<br>it on a form that is as<br>act unless the form dis<br>Books on reso sto<br>material in the administration<br>law. Conservation to the administration<br>law. Conservation to the administration<br>law. Conservation to the administration<br>on fidential, as recommended to the administration<br>of the administration of the administration of the administration<br>law. Conservation of the administration of the administrat | of the Internal P<br>tice for civil and<br>Labor for over<br>WA, and to cit<br>a for use in adr<br>disclose this in<br>ax treaty, to fe<br>montax criminal<br>tolligence age<br>ad to provide th<br>ubject to the Pa<br>plays a valid C<br>eleting to a forr<br>inistration of a<br>as their conte<br>inistration of a<br>returns and ret<br>uired by section | Revenue laws, to the<br>d criminal litigation, to<br>sight of the certificatic<br>ies, states, and the<br>ministering their tax<br>mormation to other<br>derail and state agenc<br>laws, or to federal la<br>ncies to combat<br>is information reques<br>pervork Reductions<br>MMB control number.<br>nor its instructions m<br>ny Internal Revenue<br>turn information are<br>in 6103. | The time needs<br>depending on i<br>average time is<br>Recordkeepin<br>else Learning about<br>min<br>If you have con<br>time estimates<br>aimpier, we wo<br>write to the inte<br>Coordinating C<br>Coordinating C<br>Constitution Av<br>DO NOT send<br>When and Whe | ed to complete a<br>ndividual circum<br><sup>12</sup><br><sup>13</sup><br><sup>14</sup><br><sup>15</sup><br><sup>15</sup><br><sup></sup> | ind file this fir<br>istances. The<br>orm to the Si<br>ing the accur<br>for making thi<br>hear from yo<br>iervice, Tax P<br>(CAR:MP:T)<br>Washington,<br>address. Inst<br>separate ins | estimated<br>min.<br>ESA30<br>acy of these<br>is form<br>u. You can<br>roducts<br>rSP, 1111<br>rSP, 20224.<br>ead, see<br>tructions. |
|                                                                                                    |                                                  |                                                                                                    |                                                                                                    |                                                                                                    |                                                                                                    |                                                                                                    | Form I                                                                                                    | 8850 (Rev. 6-07)                                                                                                    |

|                                                                                                    | View 8850 Part 1                                                             | art 2                                                   |  |  |  |  |  |
|----------------------------------------------------------------------------------------------------|------------------------------------------------------------------------------|---------------------------------------------------------|--|--|--|--|--|
|                                                                                                    |                                                                              |                                                         |  |  |  |  |  |
| ► Print 9061                                                                                                    |                                                                              |                                                         |  |  |  |  |  |
|                                                                                                    | Back to Status     Back to Me                                                | nu                                                      |  |  |  |  |  |
| Individual Characteristics Form (ICF) U.S. Department of Labor<br>Work Opportunity Tax Credit                                                                                                    |                                                                              |                                                         |  |  |  |  |  |
| 1. Control Number (For Agency Use Only)                                                                                                    | Applicant Information<br>(See instructions on reverse)                       | OMB No. 1205-0371<br>Expiration Date: November 30, 2011 |  |  |  |  |  |
|                                                                                                    |                                                                              | 2. Date Received<br>(For Agency Use Only)<br>09/16/2011 |  |  |  |  |  |
|                                                                                                    | EMPLOYER INFORMATION                                                         |                                                         |  |  |  |  |  |
| 3. Employer Name<br>Test Employer                                                                                                    | 4. Employer Address and Telephone<br>123 Main Street<br>Little Rock AR 72202 | 5. Employer Federal ID Number (EIN)<br>33333333         |  |  |  |  |  |
|                                                                                                    | APPLICANT INFORMATION                                                        |                                                         |  |  |  |  |  |
| 6. Applicant Name (Last, First, MI)<br>Test Susie T                                                                                                    | 7. Social Security Number<br>444-44-4444                                     | 8. Have you worked for this employer before?<br>No      |  |  |  |  |  |
|                                                                                                    | APPLICANT CHARACTERISTICS FOR WOTC TARGET GROUP CERTIFICATION                |                                                         |  |  |  |  |  |
| 9. Employment Start Date<br>09/10/2011                                                                                                    | 10. Starting Wage<br>\$ <u>12.00</u> per hour                                | 11. Position<br>33 Protective Services                  |  |  |  |  |  |
| 12. Are you at least age 16, but under age 40? 56 If YES, enter your date of birth DB/DB/195                                                                                                    | 5                                                                            |                                                         |  |  |  |  |  |
| (13. Are you a Veteran of the U.S. Armed Forces? Yes II NO, gob Biox 14. If YES, are you a member of a family that received SNAP (Food Stamps) benefits for a period of at least 3 months during the 15 months before you were hired? Yes     (IV YES, enter many and organ as taken there benefits were received     (IOR, are you a veteran entitied to compensation for a service-connected disability? Yes     (IV YES, enter many and you and state of the State you were hired? Yes     (IV YES, enter many and you and state of the State you were hired? Yes     (IV YES, enter many and you and state of the State you were hired? Yes     (IV YES, enter many and you and state of the State you were hired? Yes     (IV YES, enter many and you and state of the State you were hired? Yes     (IV YES, were you could state you are inserted for maximity and you were hired? Yes     (IV YES, were you could you have hired? Yes     (IV YES, were you could state you are inserted for many and you have hired? Yes     (IV YES, were you could you have hired? Yes     (IV YES, were you could you have hired? Yes     (IV YES, were you could you have hired? Yes     (IV YES, were you could you have hired? Yes     (IV YES, were you could you have hired? Yes     (IV YES, were you could you have hired? Yes     (IV YES, were you have hired? Yes     (IV YES, were you have hired? Yes     (IV YES, were you have hired? Yes     (IV YES, were you have hired? Yes     (IV YES, were you have hired? Yes     (IV YES, were you have hired? Yes     (IV YES, were you have hired? Yes     (IV YES, were you have hired? Yes     (IV YES, hired you have hired? Yes     (IV YES, hired you have hired? Yes     (IV YES, hired you have hired? Yes     (IV YES, hired you have hired? Yes     (IV YES, hired you have hired? Yes     (IV YES, hired you have hired? Yes     (IV YES, hired you have hired? Yes     (IV YES, hired you have hired? Yes     (IV YES, hired you have hired you have hired? Yes     (IV YES, hired you have hired you have hired you have hired? Yes     (IV YES,              |                                                                              |                                                         |  |  |  |  |  |
| (14, Are you a member of a family that received Supplemental Nutritional Assistance Program (SNAP) (Food Stamps) for the 6 months before you were hired?     (00, received SNAP for at least 3-month pendo within the last 5-months But you are no longer receiving them?     If VES to either a offormal yrobicity and doi you at site to incore receiving them?                                                                                                    |                                                                              |                                                         |  |  |  |  |  |
| 15. Were you referred to an employer by a Vocational Rehabilitation Agency approved by a State?<br>IOR, by an Employment Network under the Ticket to Work Program?<br>DR, by the December of Veteran Affan?                                                                                                    |                                                                              |                                                         |  |  |  |  |  |
| (16, Any pour a member of a family hard received TANF assistance for at least 16 months before you were hired?     (DR, any you a member of a family hard received TANF instance to a least 16 months before you were hired?     (DR, do your family stop being alights for TANF assistance to within 2 years before you were hired?     (DR, do your family stop being alights for TANF assistance to within 2 years before you were hired?     (DR, do your family stop being alights for TANF assistance for any 16 months outputs 5.1997, ended within 2 years before you were hired?     (DR, do your family stop being alights for TANF assistance for any 16 months output 5.1997, ended within 2 years before you were hired?     (DR, do your family stop being alights for TANF assistance for any 16 months output 5.1997, ended within 2 years before you were hired?     (DR, do your family stop being alights for TANF assistance for any 16 months output 5.1997, ended within 2 years before you were hired?     (DR, do your family stop being alights for TANF assistance for any 16 months output 5.1997, ended within 2 years before you were hired?     (DR, do your family stop being alights for TANF assistance for any 16 months output 5.1997, ended within 2 years before you were hired?     (DR, do your family stop being alights for TANF assistance for any 16 months output 5.1997, ended within 2 years before you were hired?                                                                                                    |                                                                              |                                                         |  |  |  |  |  |
| 17. Were you concluded of a foreny or releases from priora after a fefory conviction during the year before you were hired?<br>If VEs, energy data of versions _ Type                                                                                                    |                                                                              |                                                         |  |  |  |  |  |
| 18. Do you live, and plan to contrace living, in an Empowement Zone of Reneval Community? DR, in a Naural Renewal County (NRC), I Y LES, etch a more of the RRC;                                                                                                    |                                                                              |                                                         |  |  |  |  |  |
| 19. Did you receive Supplemental Security Income (SSI) benefits for any month ending within 60 days before you were hired?                                                                                                    |                                                                              |                                                         |  |  |  |  |  |
| 120. Are you an unemployed veterars who served on active duty (other than active duty) for training) in the Armed Forces of the United States for a period of more than 150 days OR were you discharged or released from active duty in the Armed Forces are veterare processing or a service connected disability and the Armed Forces are veterare produced in the Armed Forces and the Armed Forces are veterare produced asability or active duty in the Armed Forces are veterare produced asability or active duty in the Armed Forces are veterare produced asability or active duty in the Armed Forces are veterare produced asability or active duty (other the Armed Forces are veterare produced asability or active duty) and the Armed Forces are veterare produced asability or active duty (other the Armed Forces are veterare produced asability or active duty) and the Armed Forces are veterare produced asability or active duty (other the Armed Forces are veterare produced asability or active duty) and the Armed Forces are veterare produced asability or active duty and the Armed Forces are veterare produced asability or active duty of the Armed Forces are veterare produced asability or active duty and the Armed Forces are are veterare and or active duty of the Armed Forces are veterare and or active duty of the Armed Forces are veterare and or active duty of the Armed Fo |                                                                              |                                                         |  |  |  |  |  |
| 121. Are you at least age 16 but under age 25 AND did you not regularly attend any secondary, technical, or post-secondary school during the 6-month period before your hining date. AND were you not regularly employed during that 6-month period AND were you not employable during that 6-month period before your hining date. AND were you not regularly employed during that 6-month period AND were you not employable during that 6-month period before your hining date. AND were you not regularly employed during that 6-month period AND were you not employable during that 6-month period before your hining date. AND were you not regularly employed during that 6-month period before your hining date. AND were you not regularly employed during that 6-month period AND were you not regularly employed during that 6-month period AND were you not regulare and and and and and and and and and and                        |                                                                              |                                                         |  |  |  |  |  |
| 22. Sources used to document eligibility:                                                                                                    |                                                                              |                                                         |  |  |  |  |  |
| I certify that this information is true and correct to the best of my knowledge. I understand that the information above may be subject to verification.                                                                                                    |                                                                              |                                                         |  |  |  |  |  |
| 23. Signature Susie T Test 24. Date 08/01/2011                                                                                                    |                                                                              |                                                         |  |  |  |  |  |

You may also see each category acknowledgement as outlined on the screenshot on the following page. These are reasons we are not able to certify an application. There may also be reasons listed separately on the denial. The denial maybe printed from this page if you choose.

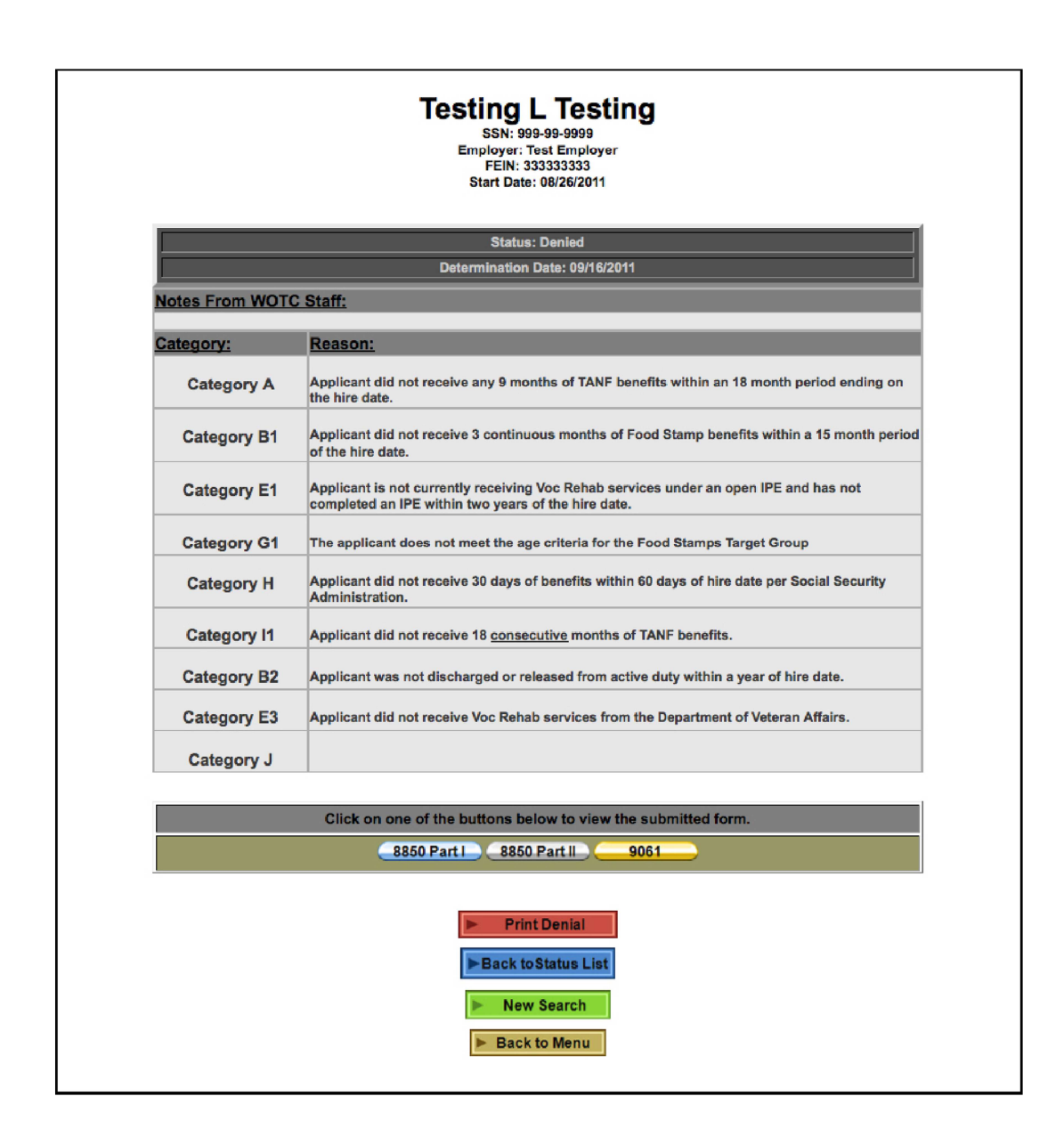

Note: When printing certifications or denials, you may only print one per applicant. If you are in need of an additional denial or certification you will need to email <u>does.wotc@dc.gov</u> to request a duplicate.

Screen shot examples of a printed certification and denial is on the following pages.

#### • Certification

|                                                                                                    | ► Print (                                                                       | Certification                                                                                                    |                              |                                                                      |  |
|----------------------------------------------------------------------------------------------------|---------------------------------------------------------------------------------|----------------------------------------------------------------------------------------------------|------------------------------|----------------------------------------------------------------------|--|
| ► Back to                                                                                                    | Menu                                                                            | ► Ne                                                                                                    | w Search                     |                                                                      |  |
| Employer Certification<br>Work Opportunity Tax Credits<br>(OPTIONAL)                                                                                                    |                                                                                 | U.S. Department of Labor<br>Employment and Training Administ                                                                                                    | ration                       |                                                                      |  |
|                                                                                                    |                                                                                 |                                                                                                    |                              | OMB No. 1205-0371<br>Expiration Date:                                |  |
| 1. NAME AND ADDRESS OF CERTIFYING AG<br>D. C. Department of Employment Services<br>Work Opportunity Tax Credit Program<br>4056 Minnesota Avenue, NE                                                                                                    | ENCY:                                                                           | 2. CONTROL NO. (For Agency Use Only)<br>C!!!!CERT#<br>4. TELEPHONE NO.<br>(202) 698-3540                                                                                                    | 3. t<br>!!!!<br>5. l<br>(for | DATE COMPLETED<br>2DATE<br>NITIATING AGENCY CODE<br>Agency Use Only) |  |
| Washington, DC 20019                                                                                                    |                                                                                 |                                                                                                    |                              |                                                                      |  |
| [                                                                                                    |                                                                                 |                                                                                                    |                              |                                                                      |  |
| IS. NAME AND ADDRESS OF FIRM                                                                                                    | 7. TELEPHONE NO.                                                                | IIIEPHON                                                                                                    | 8. EMPLOYER TAX EIN NO.      | !!!!EFEIN                                                            |  |
| !!!!EADDR                                                                                                    | 9. REPRESENTATIVE<br>  <br>                                                     | S NAME AND TITLE<br>IECCON<br>IECTIT                                                                                                    |                              |                                                                      |  |
|                                                                                                    | PART B.                                                                         | EMPLOYEE                                                                                                    |                              |                                                                      |  |
| 10. NAME AND ADDRESS OF EMPLOYEE<br>IIIIAPNAM<br>IIIIAPADR                                                                                                    | 11. SOCIAL SECURIT                                                              | URITY NO. 12. EMPLOYMENT START DATE<br>IIIIAPSSN (Mo. Day, Yr.)<br>IIIIAPSDT                                                                                                    |                              | IIIIAPSDT                                                            |  |
| IIIIAPCSZ                                                                                                    | 13. TARGETED GROL<br>[!!!!SYTCT] Summ<br>[!!!!TTWCT] Tickel<br>[!!!!WTWCT] Long | 13. TARGETED GROUP CODE: (check those that apply)<br>[!!!!SYTCT] Summer Youth (SY)<br>[!!!!TTWCT] Ticket Holder (TH) with Individual Work Plan from Employment Network (EN)<br>[!!!!WTWCT] Long-term Family Assistance Recipient (LTFAR) |                              |                                                                      |  |
| Code if not SY, TH or LTFAR: IIIIACCMX                                                                                                    |                                                                                 |                                                                                                    |                              |                                                                      |  |
|                                                                                                    | PART C. C                                                                       | ERTIFICATION                                                                                                    |                              |                                                                      |  |
| I HEREBY CERTIFY that the individual named in Part B, meets the eligibility criteria of Sec. 4                                                                                                    | 51 or Sec. 51A of the Internal Revenu                                           | e Code.                                                                                                    |                              | (                                                                    |  |
| 14. NAME OF CERTIFYING OFFICER (print or type)<br>Margaret V. Wright                                                                                                    | 15. Signature (Certifyin<br>Signature                                           | g Officer)                                                                                                    |                              | 16. DATE<br>!!!!CDATE                                                |  |
| Comments to Employers:<br>Changes in the way the employer claims the credit have been made to the statute. These changes apply only to employees certified as Long-Term Family Assistance Recipients, who begin work for the employer after December 31, 2006 (i.e., on or after January 1, 2007).<br>• The Long-Term Family Assistance (LTFAR) recipient is now target group   under the WOTC Program.<br>• The credit continues to be available for wages paid to this employee for services during the first two years of employment.<br>• Wages for these employees continue to be capeed at \$10,000 for each year, but no longer include any cash benefits.<br>• The Minimum Employees works at least 120 hours, but fewer than 400 hours, and 40 percent (instead of 35%). |                                                                                 |                                                                                                    |                              |                                                                      |  |
| under the WWTC) if the employee works at least 400 hours. Wages for the eight largeted groups remain capped at \$8,000 (\$3,000 for Summer Youth and the LTFAR) is up to \$2,400.<br>• The second-year credit for the LTFAR is 50 percent of up to \$10,000 paid in wages.<br>• The maximum first-year credit for the new WOTC I group is now \$4,000, the maximum second-year credit is now \$5,000 for a maximum combined two-year credit of \$9,000 for each new WOTC hire.                                                                                                    |                                                                                 |                                                                                                    |                              |                                                                      |  |
| Note: More information is available in the instructions for IRS Form 5884, Work Opportunity Credit, for tax year 2007.                                                                                                    |                                                                                 |                                                                                                    |                              |                                                                      |  |
| NOTE: Faisification of data to obtain this Certification is a FEDERAL CRIME in violation of 18 USC 1001. Faisification of work or concealment of information is PUNISHABLE by a fine or imprisonment.                                                                                                    |                                                                                 |                                                                                                    |                              |                                                                      |  |
|                                                                                                    |                                                                                 |                                                                                                    |                              | ETA Form 9063 (Rev. June 2007)                                       |  |

• Denial

|                                                                                                    | ► Pr                       | rint Denial |                             |  |  |  |
|----------------------------------------------------------------------------------------------------|----------------------------|-------------|-----------------------------|--|--|--|
| ► Ba                                                                                                    | ack to Menu                |             | ► New Search                |  |  |  |
| GOVERNMENT OF THE DISTRICT OF COLUMBIA<br>Department of Employment Services                                                                                                    |                            |             |                             |  |  |  |
| VINCENT C. G<br>MAYOR                                                                                                    | RAY                        | * *         | LISA M. MALLORY<br>DIRECTOR |  |  |  |
| WORK OPPORTUNITY TAX CREDIT (WOTC)<br>DENIAL NOTIFICATION                                                                                                    |                            |             |                             |  |  |  |
| Date: IIIIAE                                                                                                    | DETD                       |             |                             |  |  |  |
| Employer: !!!!EN                                                                                                    | IAME                       | Employee:   | !!!!APNAM                   |  |  |  |
| FEIN # !!!!EC                                                                                                    | FEI                        | SSN:        | IIIAPSSN                    |  |  |  |
| Mail To: IIIIEC                                                                                                    | NAM<br>NDR                 | Start Date: | IIIIAPSDT                   |  |  |  |
| The Work Opportunity Tax Credit request received for this applicant has been denied for the following reason(s):                                                                                 |                            |             |                             |  |  |  |
| IIIICATED:                                                                                                    | <b>!!!!CATER</b>           |             |                             |  |  |  |
| To appeal this decision, please attach supporting documentation to the denial notification and submit.<br>For questions concerning this denial, please contact the WOTC staff at (202) 698-5136. |                            |             |                             |  |  |  |
| Sincerely,<br>Margare                                                                                                    | +V. WigH                   |             |                             |  |  |  |
| Margaret V. Wrig<br>DOES WOTC/W                                                                                                    | ht<br>W Certifying Officer |             |                             |  |  |  |
| 4058 Minnesota Ave, N.E. ' Suite 5000 ' Washington, D.C. 20019 ' Office: 202.671.1900                                                                                                    |                            |             |                             |  |  |  |

# v. <u>E-filing Supporting Documentation</u>

DOES made provisions for consultants to submit documentation in conjunction with their WOTC applications. The site is a secure portal where you may upload any pertinent information. It is a write-only site and no other entity can access, download or view documentation you may submit. Please upload documents to your respective folder, <u>only</u>! If you do not have a folder specific to your company, please advise us by emailing <u>does.wotc@dc.gov</u>. We will make sure a folder is setup for your entity. In order to accommodate and facilitate your submissions, please follow the instructions outlined. Failure to do so will result in a delay or denial of your certification request if supporting documentation required is not properly submitted.

You will need credentials in order to log in and upload documents. Please contact <u>does.wotc@dc.gov</u> to obtain credentials for your use.

1. In order to upload supporting documentation to the secure website, go to the following URL:

https://upload.dc.gov/dp/wotcuser

- 2. Once you are on the site, located the folder for your entity. You may upload documents. We currently will only take PDF formats for compatibility reasons.
- When uploading the documents, it is imperative that representatives upload documentation <u>per applicant</u>. We do not have the ability to separate PDF files. Failure to do so will result in a delay in processing and ultimately a denial if we are not able to upload corresponding documentation for verification purposes.